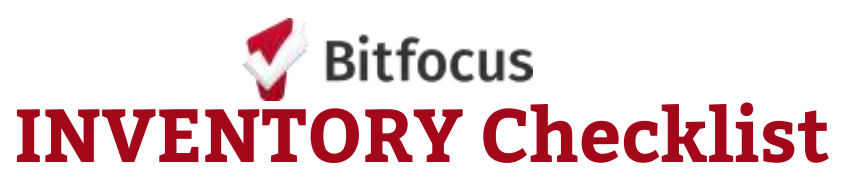

This checklist guides system administrators through common INVENTORY configuration.

## **System Settings Dashboard Settings Screens** Enable system level settings. Community specific fields should be added to the Configure the settings below to ensure applicable screen. agencies and users see the applicable Enable the Bed & Unit Site, Building, UCT, Unit, and Bed Management Toggle information on the INVENTORY Site Screen $\square$ **Building Screen** dashboard. Unit Configuration Type (UCT) Screen **Site-Level Settings** Unit Screen Set Staff Inventory Access for all **Bed Screen** agencies Enable the following site-level Enable Display on Inventory Card for any field that Set Inventory Access for applicable settings if applicable. should show on the display cards users Enable Include As Inventory Filter for any field that Enable Automatic Offline Status should be a dashboard filter Access Roles Enable Prohibit Edibility Override **General Configuration** Access roles need to be updated or created to provide INVENTORY access. Program-Level Configure all components of Inventory and complete **Settings** initial unit assignments. Map out access role changes Configure access roles

- Customize the Offline Reason picklist values
- **Configure all Housing Inventory Sites**
- **Configure all Buildings**
- **Configure UCTs** 
  - □ Turn on Enable Beds for applicable UCTs
  - Configure beds for the applicable UCTs
- **Configure Units**
- Assign clients to applicable Units

Enable the following program-level settings if applicable.

- Enable Inventory Calculated Records
- Enable Manage Units Toggle
- Ensure Project Receives CE Referrals is set to Yes

- Update user access role assignments

For more information about **INVENTORY** settings, please visit the Clarity Human Services Help Center.

🝼 © Copyright 2023 Bitfocus, Inc., All Rights Reserved.